# Conectar una LUN ISCSI en Linux

Vamos a crear un volumen en una cabina equallogic y a conectarnos a ese volumen por iscsi desde una máquina virtual con Nakivo Backup (Ubuntu) para utilizar dicho volumen como repositorio de backup.

La peculariedad de este montaje es que la unidad va a ser de 10 TB y que la conexión se hara desde la propia máquina y no utilizando el servidor ESX.

También se podía haber hecho utilizando el ESX como indica el kb http://www.nakivo.com/helpcenter/display/KB/Extending+Backup+Repository+on+VA

Los pasos son :

- 1. Crear el volumen en la cabina
- 2. Conectarnos desde la MV a dicho volumen
- 3. Crear el volumen físico
- 4. Crear el grupo de volumen
- 5. Crear el volumen lógico

Una vez creado el volumen en la cabina, comprobamos si podemos verla desde nuestra MV ocn

iscsiadm -m discovery -t st -p 192.168.1.11

Para conectarnos

```
iscsiadm --mode node -T targetname -p ip:port -o update -n node.startup -v
manual|automatic
```

iscsiadm --mode node --targetname
iqn.2001-05.com.equallogic:0-8a0906-342d16c06-34a0019e4e755800volvar157atanakivo --portal 192.168.1.11:3260 --login -v automatic

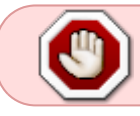

la opción de **automatic** es para que en caso de reinicio se vuelva a conectar automáticamente

ejecutamos parted -l para ver el punto de montaje

En nuestro caso como vamos a crear un vlumen mayor de 2 Tb tenemos que hacer que el disco use GPT para evitar los problemas de tamaño

parted /dev/sdc mklabel gpt

mkpart primary ext4 0% 100%

Verificamos

pvs

#### Crear volumen físico

pvcreate /dev/sdc1

#### Crear el grupo de volumen

vgcreate volgroupnakivovar157 /dev/sdc1

Verificamos

vgscan pvscan

#### Crear volumen lógico

Creamos el volúmen utilizando todo el espacio disponible

lvcreate -l 100%FREE -n volnakivovar0157 volgroupnakivovar157

comprobamos

lvscan

#### Ampliar el tamaño a un grupo de volumen

Creamos el volumen físico

pvcreate /dev/sdc2

Extendemos el grupo de volumen

vgextend volgroupnakivovar157 /dev/sdc2

Ahora podemos también aumentar el tamaño de nuestro volumen lógico con

lvextend -L +1TB /dev/volgroupnakivovar157/volnakivovar0157

y finalmente ampliamos el sistema de ficheros

#### resizefs /dev/volgroupnakivovar157/volnakivovar0157

## Montar la LUN

Creamos el sistema de ficheros mkfs -t ext4 /dev/mapper/VG\_nakivo\_var0157-volnakivovar0157

mount /dev/sdc1

Con el comando

blkid

vemos el UUID del dispositivo. Una vez que tenemos el UUID del dispositivo lo añadidos al fichero /etc/fstab para su montaje automático

```
/dev/mapper/VG_nakivo_var0157-volnakivovar0157:
UUID="2blcddfa-882c-4ddc-8e54-93378d7c4ccc" TYPE="ext4"
```

3/3

Añadimos la siguiente línea al /etc/fstab

UUID=2b1cddfa-882c-4ddc-8e54-93378d7c4ccc ext4 defaults,auto,\_netdev 0 0 /mnt/iscsi/volnakivovar0157

### Referencias

http://rainbow.chard.org/2013/01/30/how-to-align-partitions-for-best-performance-using-parted/ http://syedali.net/2014/02/24/adding-a-new-lvm-partition-with-gnu-parted/ http://rm-rf.es/gestion-de-lvm-en-linux-logical-volume-manager/

From: http://intrusos.info/ - **LCWIKI** 

Permanent link: http://intrusos.info/doku.php?id=linux:iscsi\_linux&rev=1434622910

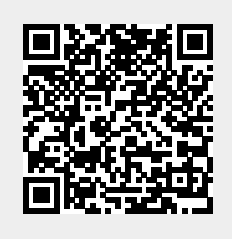

Last update: 2023/01/18 13:55